## Инструкция по использованию QR кода для регистрации посещений детских дошкольных организаций

Для того чтобы сгенерировать QR-код и сохранить отметку в табеле, необходимо:

1. Зайти на главную страницу системы <u>https://akmola.kz/</u> и нажать на кнопку «Постановка на очередь и выдача направлений в детские дошкольные организации» (Рисунок 1).

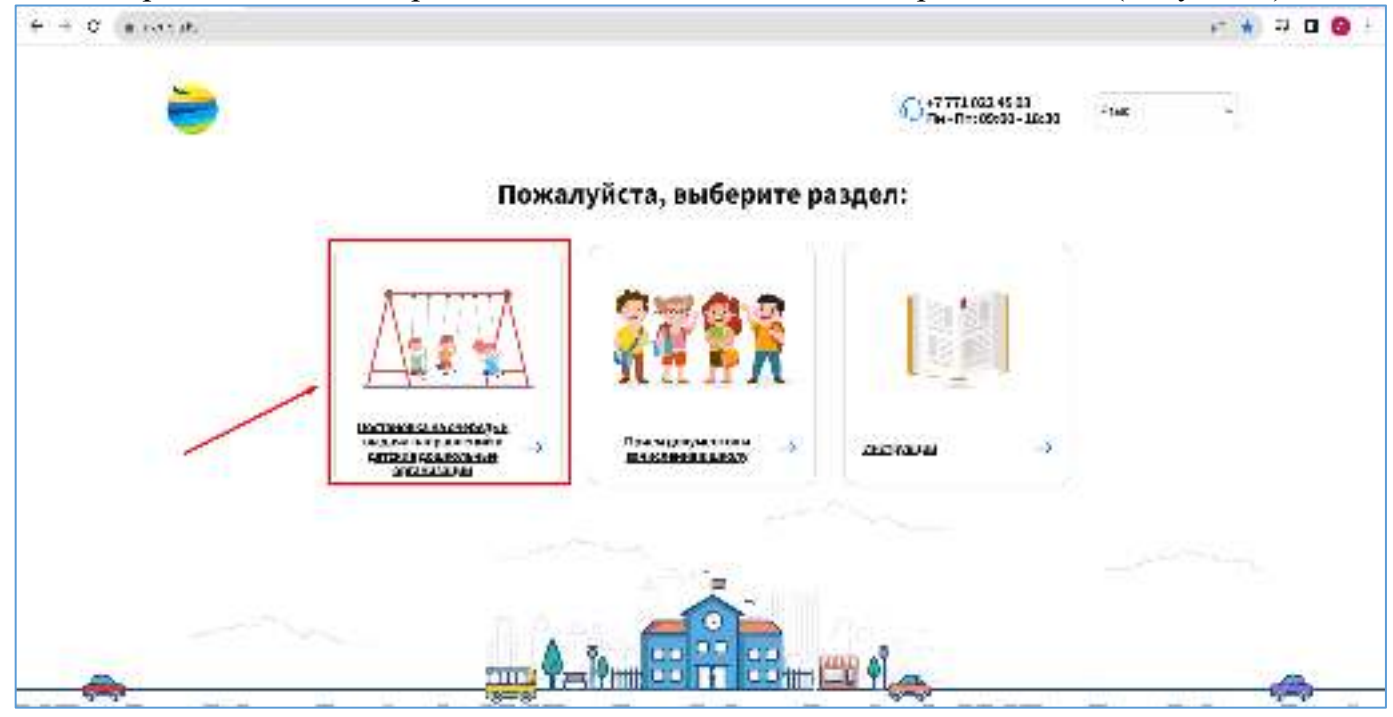

Рисунок 1. Выбрать «Постановка на очередь и выдача направлений в детские дошкольные организации»

2. Далее, отобразиться окно для выбора района. Необходимо выбрать район или город в которым вы посещаете дошкольную организацию (Рисунок 2).

| Flower             |   |
|--------------------|---|
| г.Вокшетру         | ĺ |
| г.Етепноторан      |   |
| Аккольский район   |   |
| Аршальновий район  |   |
| Астраханский район |   |
| •                  |   |

Рисунок 2. «Выбор района»

3. Далее, необходимо произвести вход в личный кабинет при помощи ЭЦП (ключ AUTH RSA), нажав на кнопку «Выбрать сертификат» (Рисунок 3).

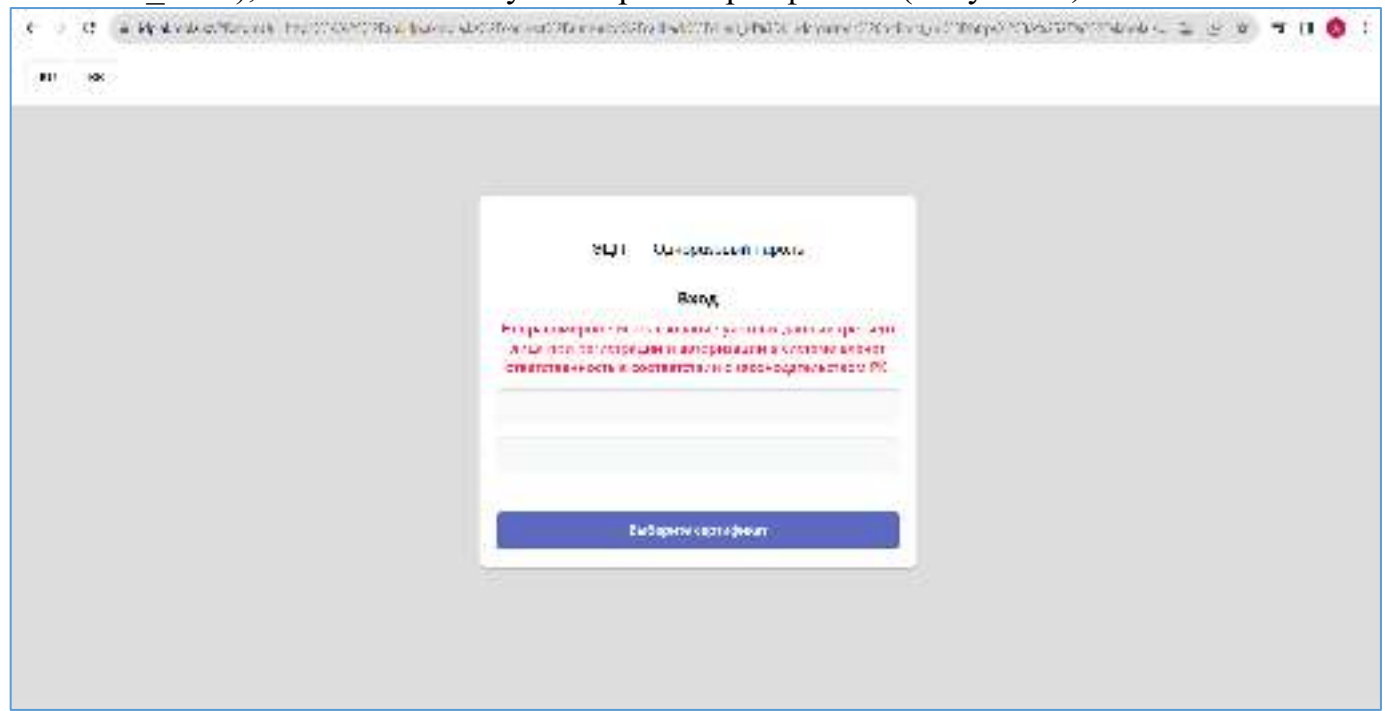

Рисунок 3. Авторизация пользователя

4. Следующим шагом, необходимо загрузить ключ ЭЦП (ключ AUTH\_RSA), «Тип хранилища» выбираете «Персональный компьютер», далее «Место хранения» показываете путь до вашего ЭЦП, дальше вносите пароль и нажимаете на кнопку «Открыть». (Рисунок 4). Необходимо выбрать ключ (Рисунок 5) и нажать на кнопку «Подписать».

| 1       | R NCALayer       | - u ×                                                       |   |  |  |
|---------|------------------|-------------------------------------------------------------|---|--|--|
|         | https://idp.akm/ | ola <mark>.kz запрацияает разрешение</mark>                 |   |  |  |
| Неправ  | Лейстие          | Поллегание                                                  |   |  |  |
| лица г  |                  | Просмогр подлисываемых данн.                                |   |  |  |
| DIBBLET | (ил кранилища    | инда Персональный комп = 🐼<br>нения СуузевуАстіпіstrator4() |   |  |  |
|         | Место хранения   |                                                             |   |  |  |
|         | Пароль           |                                                             | - |  |  |
| _       |                  | (19)                                                        |   |  |  |
|         | 1000             | Uniesa                                                      |   |  |  |

Рисунок 4. Ввод пароля

| - 3 NCALayer                        |                              | 11      |               |
|-------------------------------------|------------------------------|---------|---------------|
| Выб                                 | берите ключ                  |         |               |
| Brace<br>Corps and consider 05.05.2 | PKE<br>022 23:09:20 - 05:062 | 0252346 | -20           |
|                                     |                              |         |               |
| Hart                                |                              |         | атьего        |
| лиц                                 |                              |         | ечет<br>м РК. |
| 2000                                |                              |         |               |
|                                     |                              |         |               |
|                                     |                              |         |               |
|                                     |                              |         |               |
|                                     |                              | ň       | -             |

Рисунок 5. Выберите ключ

5. После авторизации, необходимо в главном меню выбрать раздел «Сопровождающие» (Рисунок 6).

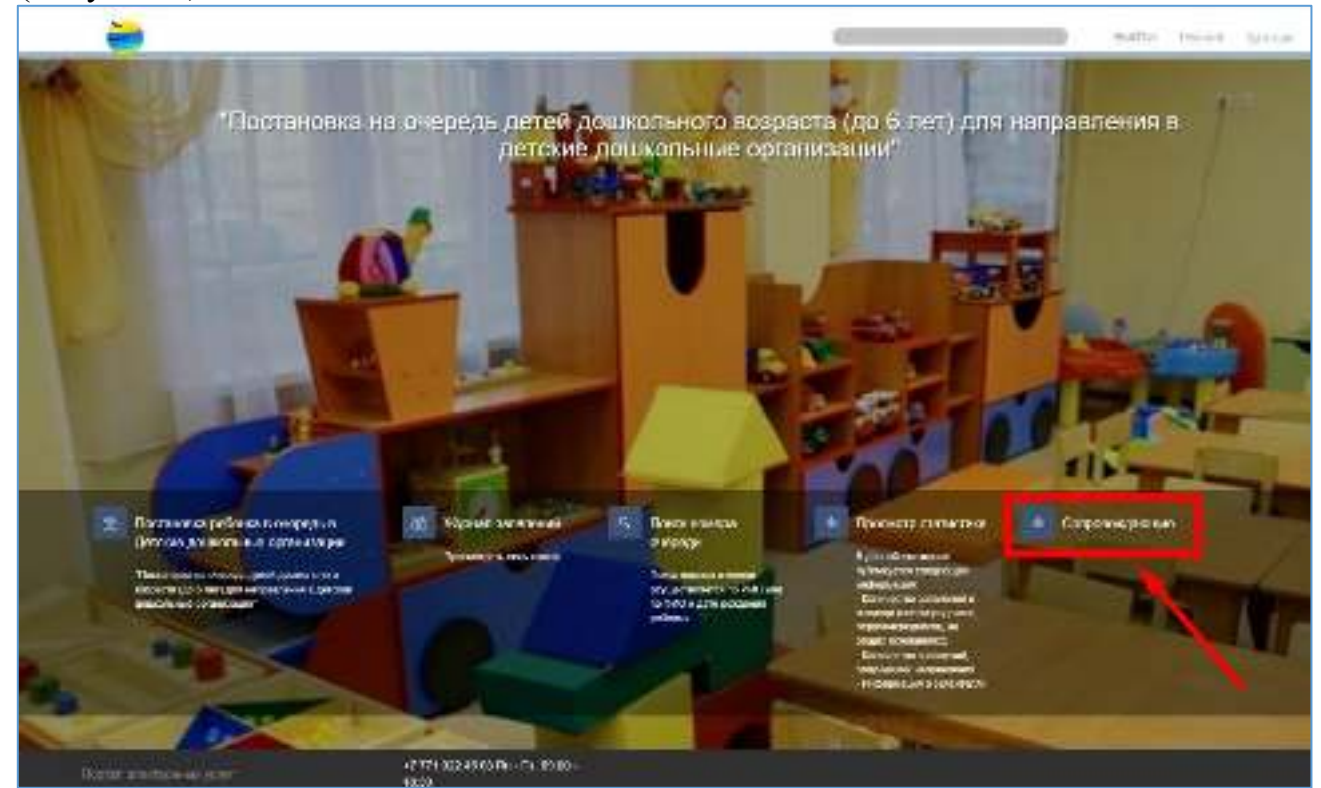

Рисунок 6. Главное меню

6. Далее, необходимо добавить себя и других как сопровождающих (Рисунок 7).

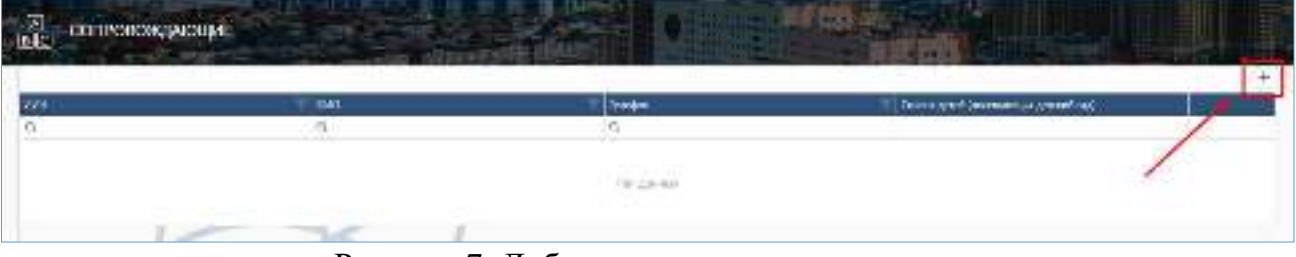

Рисунок 7. Добавление сопровождающего

7. Необходимо заполнить корректно данные и нажать на кнопку «Сохранить» (Рисунок 8).

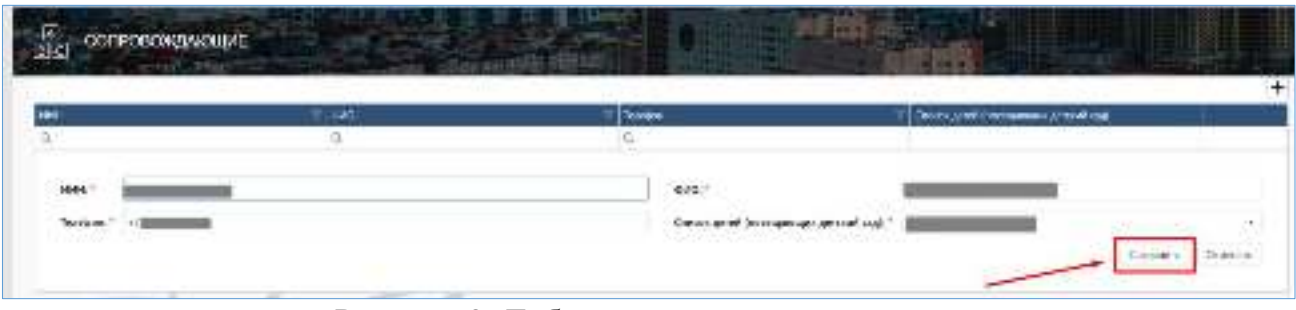

Рисунок 8. Добавление сопровождающего

Просим обратить внимание! Данные сопровождающего должны соответствовать с данными в личном кабинете у заявителя. На указанный номер телефона будут направляться сообщения уведомительного характера

## Просим обратить внимание!

Предупреждаем, что синхронизация данных занимает 15 минут времени. Получается после добавления сопровождающего лица возможность отметить ребенка через мобильное приложения «iGolek Family» и QR доступно спустя 15 минут.

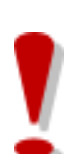

## Просим обратить внимание!

Предупреждаем, что:

- отсутствует возможность добавлять, детей младше 16 (шестнадцати) лет в качестве сопровождающего лица;
- отсутствует возможность добавлять как сопровождающее лицо сотрудников детского сада (Заведующая/Воспитатель и т.д.);
- отсутствует возможность добавлять сопровождающего лица с 5 (пятью) детьми (ранее добавленные).

- 8. Далее, необходимо перейти по мобильной версий <u>https://qr.akmola.kz/</u> и выбрать под кем хотите авторизоваться, в случае родителем выбираем «Клиент» (Рисунок 9).
- 9. Для регистрации Родителя, необходимо указать:- Ваш ИИН (Рисунок 10).

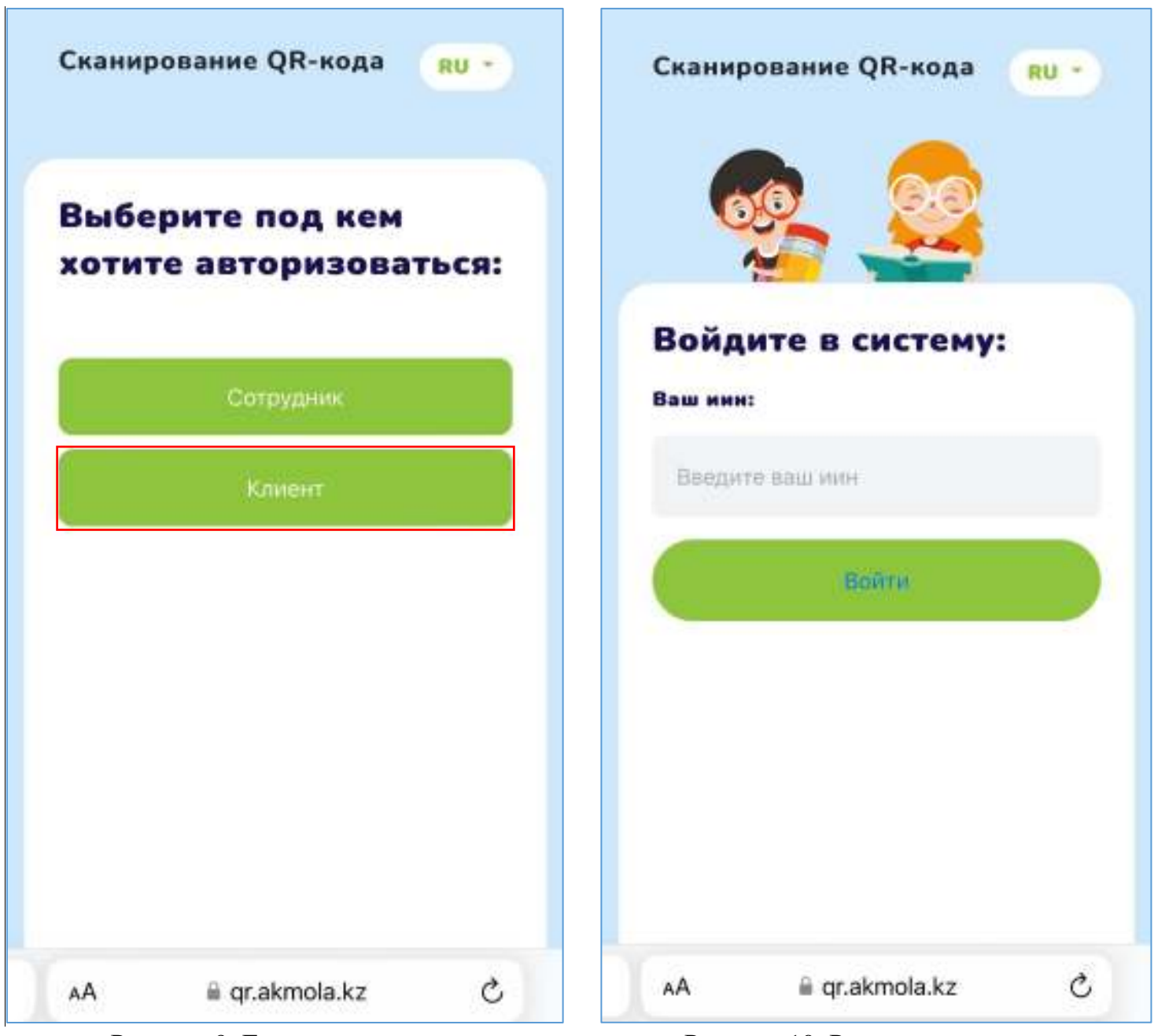

Рисунок 9. Главная страница

Рисунок 10. Регистрация заявителя

- 10. При первом входе на указанный номер система направляет проверочный код (Рисунок 11).
- 11. Далее, необходимо ввести проверочный код и придумать пароль и нажать на кнопку «Сохранить» (Рисунок 12).

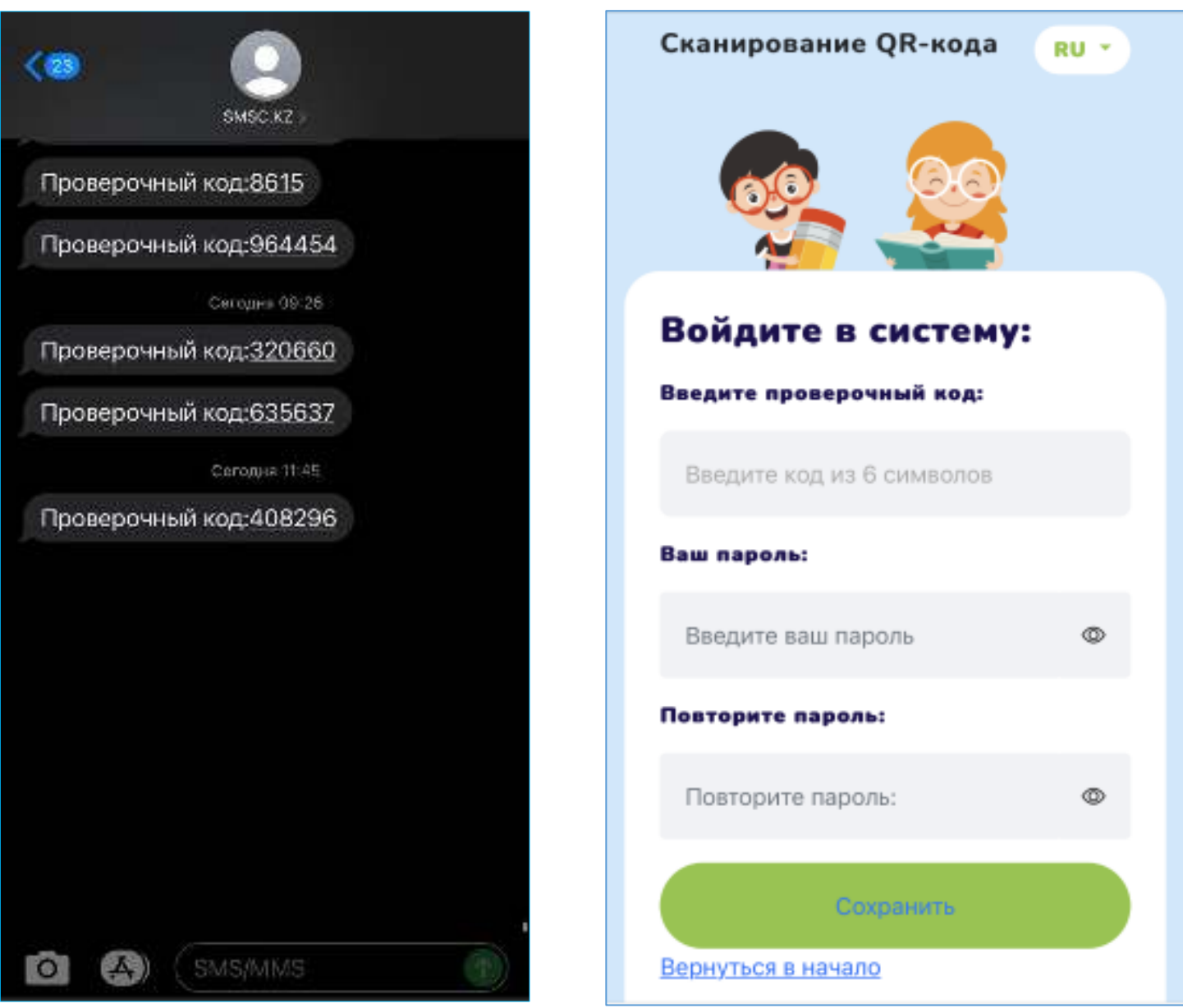

Рисунок 11. Проверочный код

Рисунок 12. Ввести проверочный код

- 12. Далее, отобразится страница «Выберите детский сад» необходимо выбрать и нажать на кнопку «Продолжить» (Рисунок 13).
- 13. Отображается страница «Выберите детей которых привели в детский сад», здесь необходимо выбрать из списка ребенка и нажать на кнопку «Готово» (Рисунок 14).

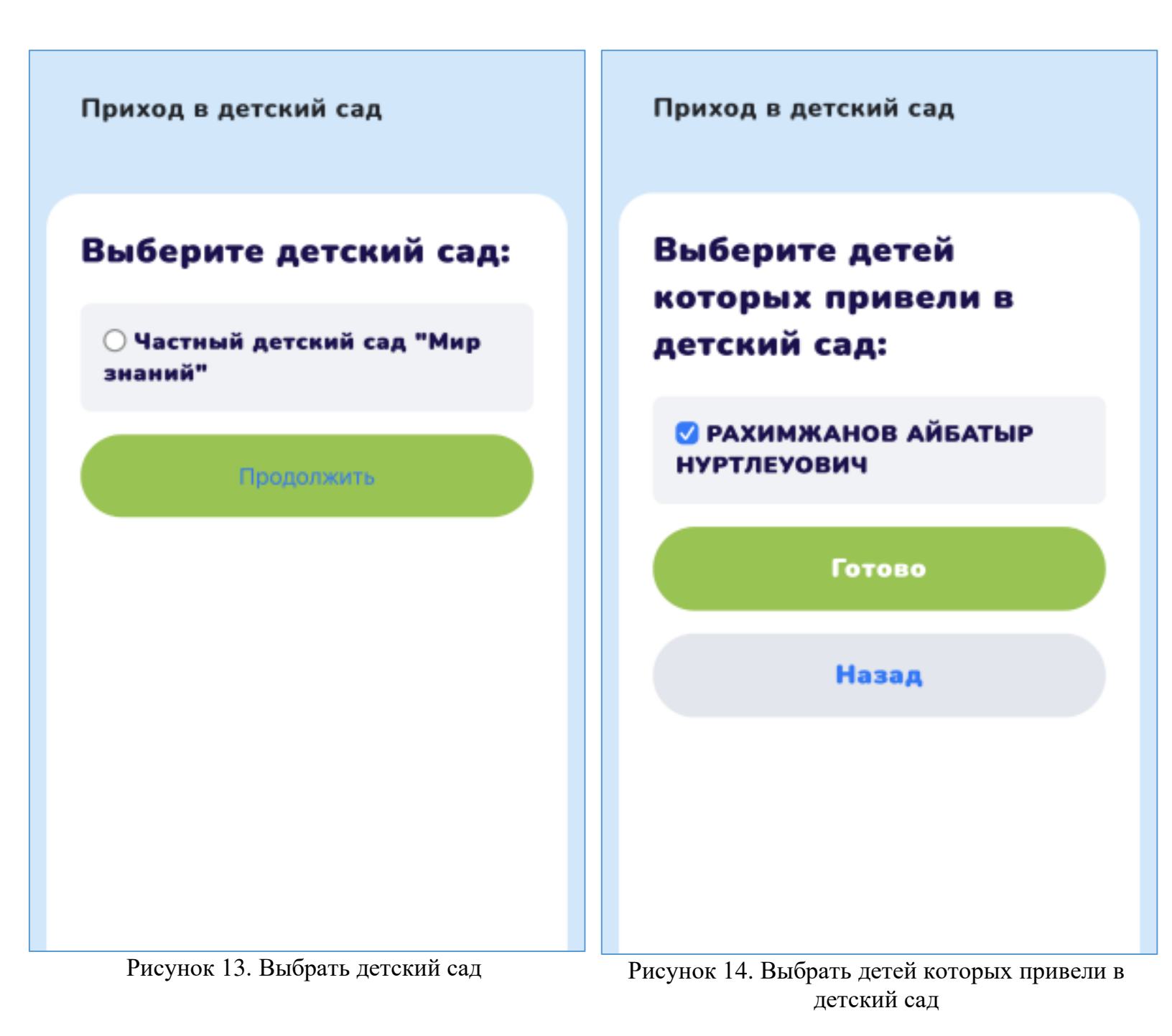

14. Генерируется QR-код, далее, необходимо показать воспитателю/сотруднику детского сада (Рисунок 15). Воспитатель/Сотрудник сканируют данный QR-код через телефон и сохраняет отметку посещаемости ребенка.

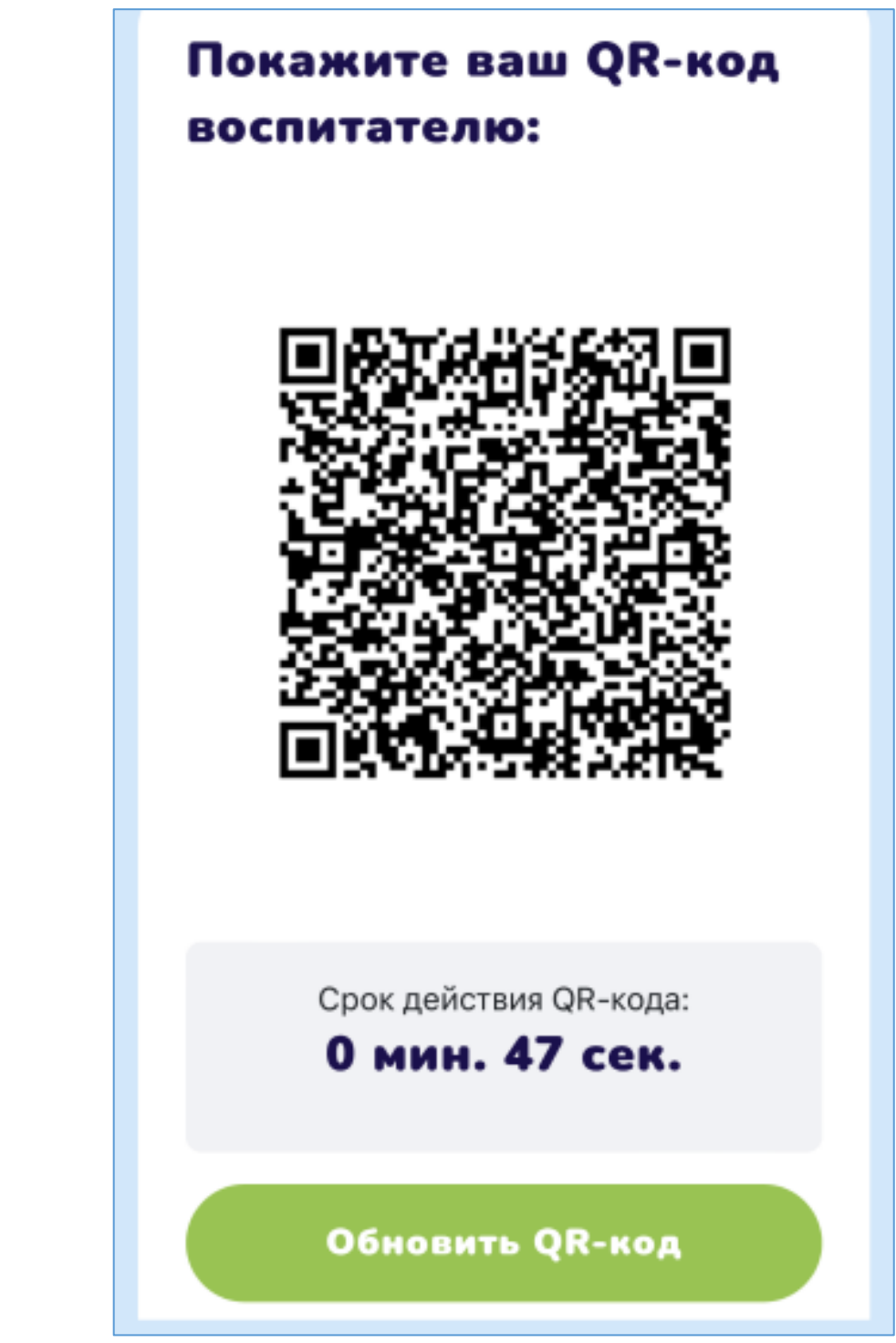

Рисунок 15. Генерация QR-кода